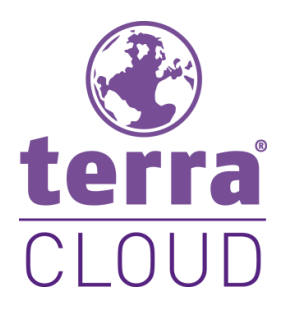

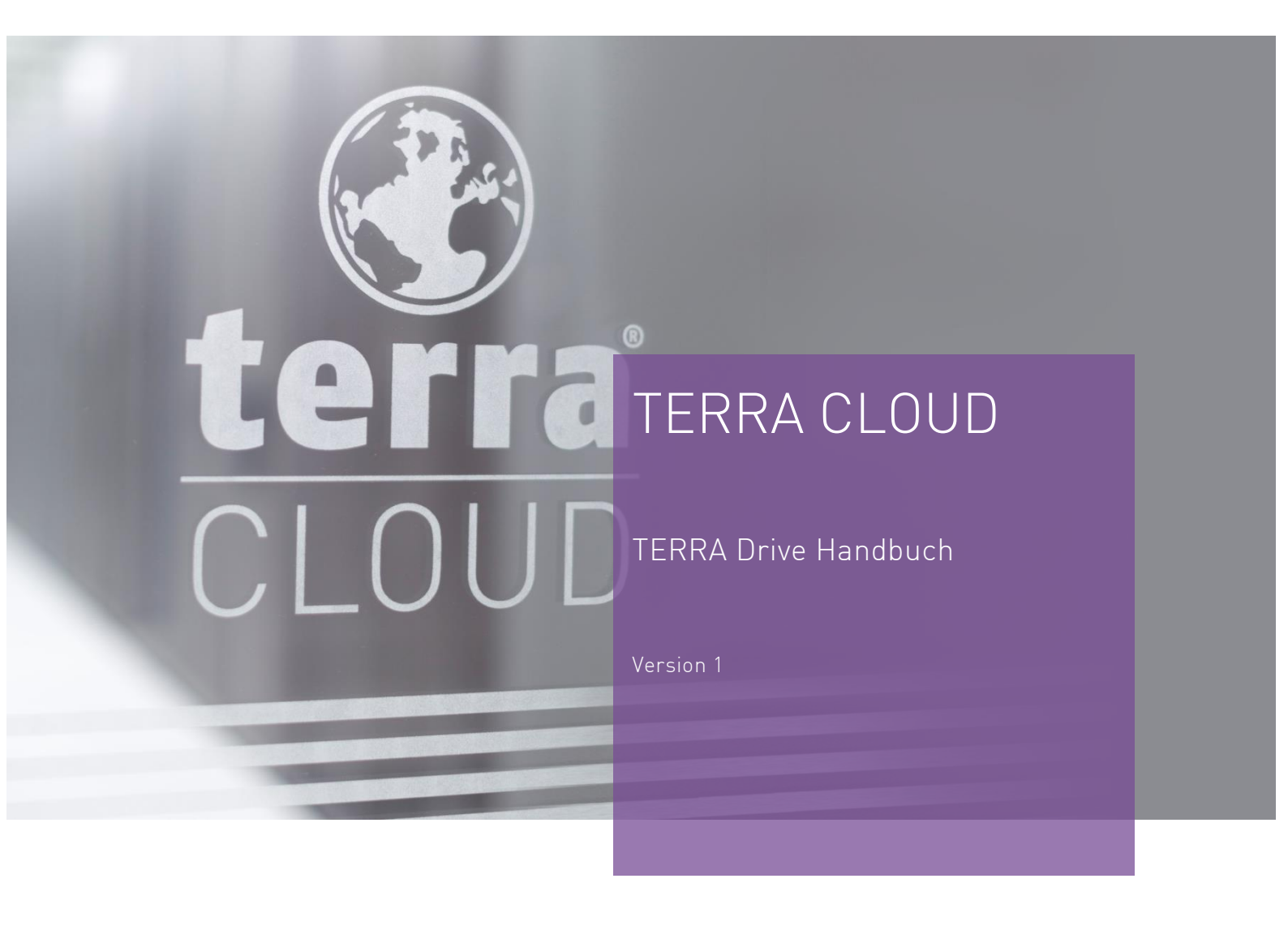

# WORTMANN AG

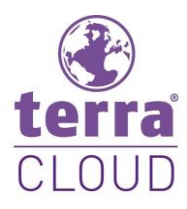

## Inhalt

| In | halt                                                                                           |                                                                                                    | 2                                    |
|----|------------------------------------------------------------------------------------------------|----------------------------------------------------------------------------------------------------|--------------------------------------|
| 1  | Einführ                                                                                        | ung                                                                                                    | 3                                    |
|    | 1.1 Vor<br>1.2 Wa<br>1.3 Unt                                                                   | stellung der TERRA Drive Lösung<br>s zeichnet die TERRA Drive Lösung aus?<br>terstützte Betriebssysteme                  | 3<br>3<br>3                          |
| 2  | TERRA                                                                                          | Drive Web                                                                                                    | 4                                    |
|    | 2.1 Log<br>2.2 Ber<br>2.2.1<br>2.2.2<br>2.2.3                                                  | gin und Weboberfläche<br>nutzer, Gruppen und Organisationen<br>Benutzer erstellen<br>Gruppen erstellen<br>Organisationen | <b>4</b><br>5<br>7<br>8              |
|    | 2.3 Arb<br>2.3.1<br>2.3.2<br>2.3.3                                                             | peiten mit Foldern<br>Folder und Dateien erstellen und bearbeiten<br>Kollaboration                                       | <b>9</b><br>9<br>1<br>2              |
| 3  | TERRA<br>3.1 Ins<br>3.2 Ein<br>3.3 Fol<br>3.4 Fur<br>3.4.1<br>3.4.2<br>3.4.3<br>3.4.3<br>3.4.4 | Drive Client                                                                                                    | 3<br>3<br>4<br>5<br>7<br>7<br>8<br>9 |
|    | 3.5 Exp                                                                                        | olorer-Kontextmenü                                                                                                    | 20                                   |

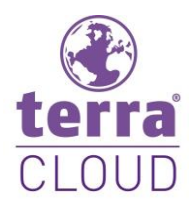

## 1 Einführung

### 1.1 Vorstellung der TERRA Drive Lösung

Das TERRA Drive ist eine File Sync- und Share Lösung für den KMU-Sektor. Unser Lösungspartner ist PowerFolder, ein familiengeführtes Softwareunternehmen aus Düsseldorf.

### 1.2 Was zeichnet die TERRA Drive Lösung aus?

Mit TERRA Drive können Sie Ihre Daten mit Kollegen und Partnern teilen und gleichzeitig an gemeinsamen Dokumenten arbeiten. Die Daten liegen dabei in der TERRA CLOUD in Deutschland. Die TERRA Drive Lösung ist zudem mobil nutzbar. So empfangen Sie die Daten auch auf Ihrem Mobilgerät.

### 1.3 Unterstützte Betriebssysteme

Folgende Betriebssysteme werden unterstützt:

| Microsoft Windows               | XP / Vista / 7 / 8 / 8.1 / 10 / 2003 / 2003 R2 / 2008 / 2008 R2 / 2012 / 2012 R2 |
|---------------------------------|----------------------------------------------------------------------------------|
| Linux/Unix/Solaris              | Debian, Redhat                                                                   |
| MAC OS                          | 10.10 oder höher                                                                 |
| Android                         | 4.4 oder höher                                                                   |
| iOS                             | 6.0 oder höher                                                                   |
| Internetbrowser (auch<br>mobil) | Mozilla Firefox, Google Chrome, Internet Explorer usw.                           |

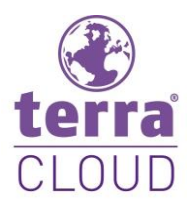

## 2 TERRA Drive Web

### 2.1 Login und Weboberfläche

| Gehen Sie auf<br>https://drive.terracloud.de<br>und loggen Sie sich mit Ih-<br>ren Benutzerdaten ein. | Email:<br>Passwort:                            | Angemeldet bleiben   |                   |
|----------------------------------------------------------------------------------------------------|------------------------------------------------|----------------------|-------------------|
|                                                                                                    | Passwort zurücksetzen<br>Clients herunterladen |                      |                   |
| Nach dem Einloggen öffnet<br>sich die Organisationsver-                                               | Folder                                         | Name                 | Speicherplatz     |
| waltung. Ihre Organisation<br>wird mit einer Krone ge-<br>kennzeichnet                                | Verlinkungen                                   | Vitanova GmbH        | 25.00 GB/1.00 TB  |
| Links am Rand sehen Sie                                                                               | Benutzerkonten      Gruppen                    | ★ 45814-CLOUDPROVIDE | 100.00 GB/1.00 TB |
| nen Sie durch die Web-<br>oberfläche navigieren.                                                      | Clients runterladen                            |                      |                   |
|                                                                                                    | Benutzerkonto                                  |                      |                   |

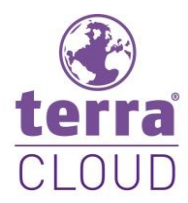

### 2.2 Benutzer, Gruppen und Organisationen

#### 2.2.1 Benutzer erstellen

Um ein Benutzerkonto zu erstellen, klicken Sie auf "Organisationen", dann auf die Organisation, in der Sie den Benutzer hinzufügen möchten.

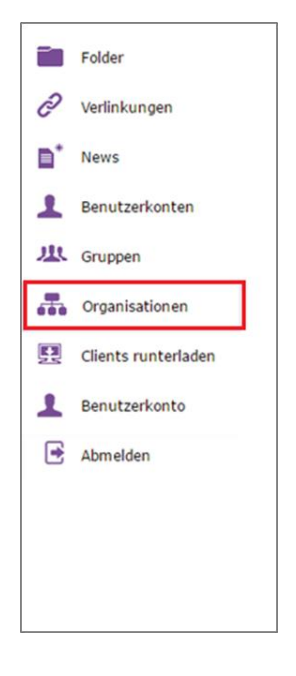

Klicken Sie auf "Account hinzufügen".

Unter "Accounts auflisten" sehen Sie alle Benutzer, die unter dieser Organisation angelegt sind.

| Account hinzufügen Accou   | unts auflisten          |
|----------------------------|-------------------------|
| Name:                      | 45814-CLOUDPROVIDE      |
| Maximale Anzahl Benutzern: | 9999999999 🕜 Unbegrenzt |
| Größe (GB):                | 1024 🕜 Unbegrenzt       |

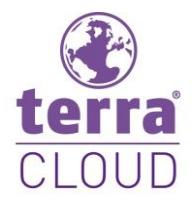

In dieser Maske sehen Sie diverse leere Felder wie "Email", "Passwort", "Name" usw. Tragen Sie in die Felder die jeweils erforderlichen Daten ein.

Pflichtfelder sind "Email", "Passwort" und "Größe (GB)"

Sie können den Speicher für jeden Benutzer frei festlegen, allerdings nur bis zur Maximalkapazität der Organisation.

Unter "Gültig bis" ist es möglich, den Zugriff für diesen Benutzer zeitlich begrenzt einzurichten.

Die vorletzten Felder "Emails" und "Email hinzufügen" ermöglichen das Hinterlegen weiteren Email-Adressen, die alternativ für die Anmeldung verwendet werden können.

Klicken Sie auf "Speichern" um die Einstellungen zu übernehmen.

| Email:              |                                         |
|---------------------|-----------------------------------------|
| Passwort:           | <b>©</b>                                |
| Name:               |                                         |
| Telefon:            |                                         |
| Organisation :      | Admin                                   |
| Größe (GB):         | Unbegrenzt                              |
| Gültig bis:         | 🕑 Ohne Ablaufdatum                      |
| Emails:             | <b>•</b> X                              |
| Email hinzufügen    | Email hinzufügen                        |
| Notizen:            |                                         |
|                     |                                         |
|                     |                                         |
| Speichern Verwerfen | l i i i i i i i i i i i i i i i i i i i |

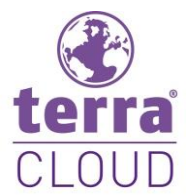

#### 2.2.2 Gruppen erstellen

Ordnen Sie einzelne Benutzer verschiedenen Gruppen zu, um eine Rechteverwaltung auf Gruppenebene einzurichten.

Klicken sie auf "Gruppen" um Gruppen einzusehen und zu erstellen.

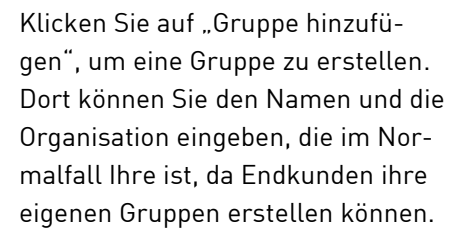

|     | Folder                 |       |        |
|-----|------------------------|-------|--------|
| C   | Verlinkungen           |       |        |
|     | News                   |       |        |
| 1   | Benutzerkonten         |       |        |
| 惠   | Gruppen                |       |        |
| #   | Organisationen         |       |        |
| 묘   | Clients runterladen    |       |        |
| 1   | Benutzerkonto          |       |        |
| €   | Abmelden               |       |        |
|     |                        |       |        |
| Gru | ippeneinstellungen Ben | utzer | Folder |

| Gruppeneinstellungen | Benutzer | Folder   | Gruppen-Admins | Org-Admins |
|----------------------|----------|----------|----------------|------------|
| Name:                |          |          |                |            |
| Organisation :       | 458      | 14-CLOUD | PROVIDE        |            |
| Notizen:             |          |          |                |            |
|                      |          |          |                |            |
|                      |          |          |                | 10         |
| Speichern Verwerfen  |          |          |                |            |
|                      |          |          |                |            |

Admin

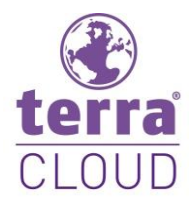

Im Reiter "Benutzer" können Sie Benutzer in die Gruppe einladen und ihnen administrative Rechte geben. Ebenfalls können Benutzer aus der Gruppe entfernt werden.

| Gruppeneinstellungen | Benutzer Folder | r Gruppen-Admins Org-            | Admins     |       |   |
|----------------------|-----------------|----------------------------------|------------|-------|---|
| Name:                |                 | Hinzufügen                       |            |       |   |
| Benutzer             |                 |                                  |            | Admin |   |
| reseller@terrac      | cloud.de        |                                  |            | 2     | × |
|                      |                 |                                  |            |       |   |
|                      |                 |                                  |            |       |   |
| Speichern Verwerfen  |                 |                                  |            |       |   |
|                      |                 |                                  |            |       |   |
| Gruppeneinstellungen | Benutzer Folder | Gruppen-Admins Org-Admins        |            |       |   |
| Name:                | в               | erechtigungen: Lesen/Schreiben 🔻 | Hinzufügen |       |   |
| Folder               |                 |                                  | Berechtigu | ngen  |   |

Im Reiter "Folder" geben Sie Folder für die Gruppe frei und können die Zugriffsrechte festlegen.

Es können nur bereits bestehende Folder hinzugefügt werden (s. Kapitel "Arbeiten mit Foldern").

#### 2.2.3 Organisationen

In der Hauptnavigation unter "Organisationen" können Sie Informationen einsehen, Benutzer hinzufügen und alle Benutzer einsehen, die der Organisation angehören.

Speichern Verwerfen

Bootcamp

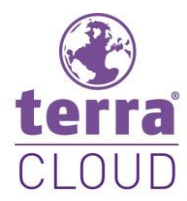

### 2.3 Arbeiten mit Foldern

#### 2.3.1 Folder und Dateien erstellen und bearbeiten

Um Folder zu erstellen, klicken Sie in der Hauptnavigation auf "Folder" und anschließend in der Auflistung auf das Folder Icon. Vergeben Sie einen Namen und klicken Sie auf "Erstellen".

Der neue erstellte Folder öffnet sich automatisch. Um Dateien zu erstellen klicken Sie auf das große Pluszeichen links neben dem Pfad.

Wählen Sie den Dateityp für eine neue Datei oder erstellen Sie einen Subfolder.

Sie können zwischen einem Textdokument, einer Präsentation oder einer Tabellenkalkulation wählen. Geben Sie dem Dokument einen Namen und klicken Sie auf "Erstellen".

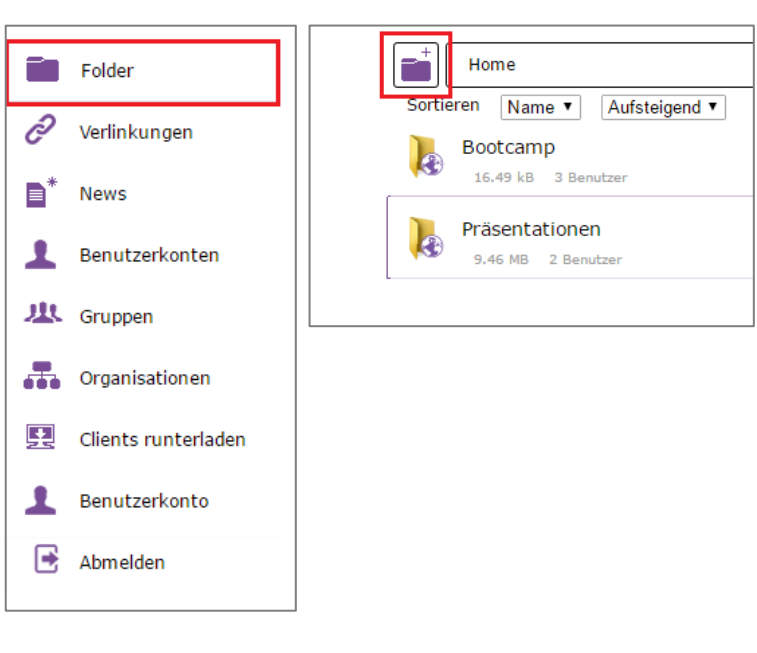

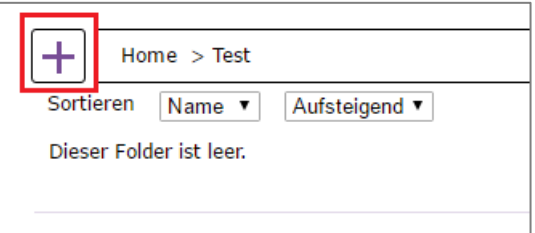

| Inhalt erstelle                                                                             | en:                       |           |
|---------------------------------------------------------------------------------------------|---------------------------|-----------|
| Unterverzeichnis<br>Unterverzeichnis<br>Textdokument<br>Tabellenkalkulation<br>Präsentation | Name für den neuen Folder | Erstellen |

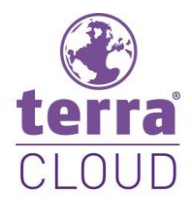

Nun können Sie mit den Dokumenten arbeiten. Es ist außerdem möglich, Personen einen Link zum Download zuschicken, die keinen Zugriff zum Folder haben oder keinen TERRA Drive Account besitzen.

| Home > Test                                             | ॒≣∎⊳∎¢                    |
|---------------------------------------------------------|---------------------------|
| Sortieren Name  Aufsteigend  Präsentation.pptx 27.91 kB | 22 Nov 16 16:43 🔹 🔗 🗹 X   |
| Tabellenkalkulation.xlsx<br>8.63 kB                     | 22 Nov 16 16:43 🛛 🖡 🔗 🖊 🗙 |
| Textdokument.docx                                       | 22 Nov 16 16:43 🛛 🖡 🔗 🖊 🗙 |

Über die Symbolleiste neben dem Verzeichnispfad ist es möglich, weitere Einstellungen vorzunehmen. Sie können gelöschte Daten wiederherstellen, zwischen der Detail- und Galerieansicht wechseln, Mediendateien abspielen, Benutzer verwalten und Folder Einstellungen ändern.

Funktion "Gelöschte Dateien anzeigen"

Zusätzlich zu den vorhandenen Dateien werden nun auch bereits gelöschten Dateien und Folder angezeigt, diese sind mit einem grünen Pfeil gekennzeichnet.

Funktion "Mitglieder des Folders verwalten"

Hier können Sie Benutzer hinzufügen und deren Berechtigungen ändern.

Funktion "Einstellungen des Folders verändern"

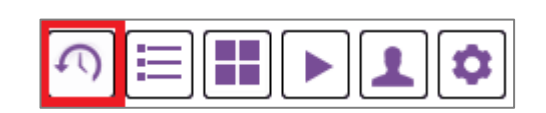

| PPTX | Präsentation.pptx<br>850.62 kB      | 29 Nov 16 13:40 | ŧ | <b>n</b>     |
|------|-------------------------------------|-----------------|---|--------------|
| XLSX | Tabellenkalkulation.xlsx<br>8.63 kB | 22 Nov 16 16:43 | Ŧ | <i>⊗</i> ∠ × |
| DOCX | Textdokument.docx<br>3.65 kB        | 22 Nov 16 16:43 | ŧ | ⊗∠ ×         |

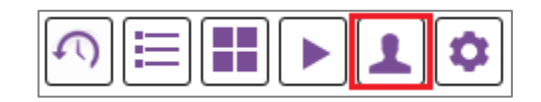

| Email:         | Berechtigung: Lesen/Schreiben V Hinzufügen |   |
|----------------|--------------------------------------------|---|
| Benutzer       | Berechtigungen                             |   |
| folder@test.de | Besitzer                                   | х |

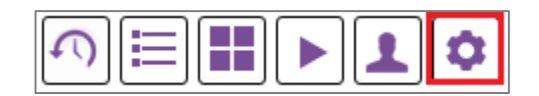

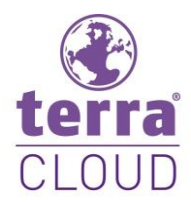

Die Funktion "Einstellungen des Folders verändern" beinhaltet den Zugriff auf die Mitgliederverwaltung, die Freigabe für den öffentlichen Zugriff, die Überprüfung des Sicherungsstatus, Informationen zur Gesamtgröße, Versionseinstellungen und den WebDAV-Link.

| Test 🖉                                         | Sie sind der Besitzer. |
|------------------------------------------------|------------------------|
| Mitglieder:                                    |                        |
| 1                                              | Einladen               |
| Öffentlicher Zugriff:                          |                        |
| auf gesamten Folder erlaubt                    | Link holen für         |
| Gesichert:                                     |                        |
| 100.0 % 862,9 kB                               | Löschen                |
| Gesamtgrösse:                                  |                        |
| 862,9 kB (3 Dateien)                           |                        |
| Datei Verlauf (behält gelöschte/alte Dateien): |                        |
| 25 Versionen V 1,69 MB                         | Löschen                |
| WebDAV URL:                                    |                        |
| https://drive.terracloud.de/webdav/Test        |                        |

#### 2.3.2 Kollaboration

Das Kollaborieren von Dokumenten ist eines der Vorzüge von TERRA Drive. Es sind keine besondere Einstellung nötig, um zusammen an einem Dokument zu arbeiten. Die Benutzer müssen lediglich die Rechte "Lesen/Schreiben" oder "Admin" im entsprechenden Folder besitzen. Danach kann die Kollaboration beginnen.

Sie können Textdokumente bearbeiten und dabei auf zwei oder mehreren Seiten gleichzeitig schreiben. Das gilt auch für Präsentationen oder Tabellenkalkulationen. Während in einer Zeile oder Zelle gearbeitet wird, werden diese gesperrt und sichtbar gemacht. Die Änderungen werden nach Bestätigung sofort sichtbar.

Beim TERRA Drive gibt es, im Gegensatz zu Word etc., keinen Speicherbutton. Durch das Bestätigen oder Wechseln einer Zeile oder Zelle wird der Fortschritt automatisch gespeichert.

|    |     | 15 |                        |    |
|----|-----|----|------------------------|----|
| 11 |     | 14 | reseller@terracloud.de |    |
| 12 |     | 15 |                        |    |
| 13 |     | 16 |                        |    |
| 14 | das | 17 |                        |    |
| 15 |     | 18 |                        | 46 |
| 16 |     | 19 |                        |    |
| 17 |     | 20 |                        |    |
| 18 | 46  | 21 |                        |    |

Um sich während der Arbeit mit einander auszutauschen, ist unter anderem eine Kommentar- und Chatfunktion Integriert.

Klicken Sie, während Sie sich im Dokument befinden, links an den Rand auf die Schaltfläche mit der Silhouette um den Chat zu öffnen.

|    | reseller@terracloud.de |
|----|------------------------|
| Q, |                        |
| Ē  |                        |
| ৪  |                        |
| i  |                        |

Die Kommentarfunktion öffnen Sie über das Sprechblasen-Icon.

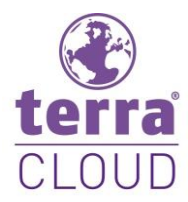

#### 2.3.3 Verlinken

Unter "Link holen für: x" können Sie einen Download-Link erstellen und diesen an Personen schicken, die keinen Zugriff auf diesen Folder haben oder keinen TERRA Drive Account besitzen.

Durch einen Klick auf "Link holen für: x" kommen Sie auf eine neue Seite. Dort können Sie den Link per E-Mail versenden, in die Zwischenablage kopieren und verschicken, den Link entfernen und Einstellungen vornehmen.

Unter Einstellungen können Sie optional ein Ablauf Datum für den Link einstellen, ein Download Limit setzen und den Link mit einem Passwort schützen.

| Sortieren Name V Aufsteigend V<br>Test | Link holen für: Test |
|----------------------------------------|----------------------|
| Test                                   |                      |
|                                        | <b>↓ ⊘ / ×</b>       |
| 49.92 kB 2 Benutzer                    |                      |

| Downlo | pads: 0              |   |                                             |
|--------|----------------------|---|---------------------------------------------|
|        | Download Test (.zip) |   |                                             |
|        | Link versenden       | Ê | <u>In Zwischenablage</u><br><u>kopieren</u> |
| 0      | Einstellungen        | X | <u>Link entfernen</u>                       |
| . T    |                      |   |                                             |

| Optionale Einstellungen  |   |
|--------------------------|---|
| Ablauf Datum:            | × |
| Max. Downloads:          | × |
| Passwort:                |   |
| Einstellungen übernehmen |   |

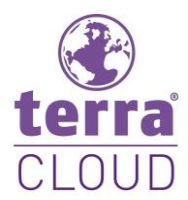

## 3 TERRA Drive Client

### 3.1 Installation unter Windows

Nachdem Sie Ihr NFR-Benutzerkonto vom TERRA Cloud Team erhalten haben und sich im Web unter https://drive.terracloud.de/login angemeldet haben, sehen Sie Ihre eigene Administrationsorganisation, die mit einer Krone gekennzeichnet ist. Wir empfehlen Ihnen, den TERRA Drive Client für Ihr System herunterzuladen.

Klicken Sie in der Hauptnavigation auf "Clients runterladen" und wählen Sie den Windows Client aus.

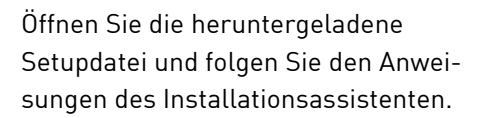

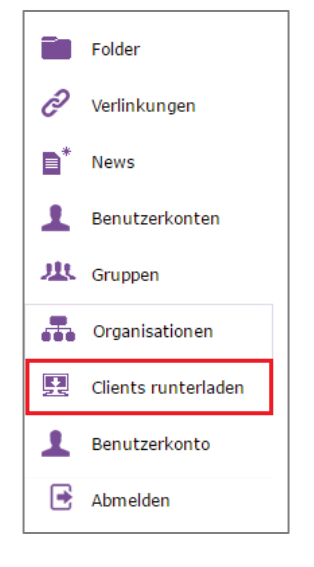

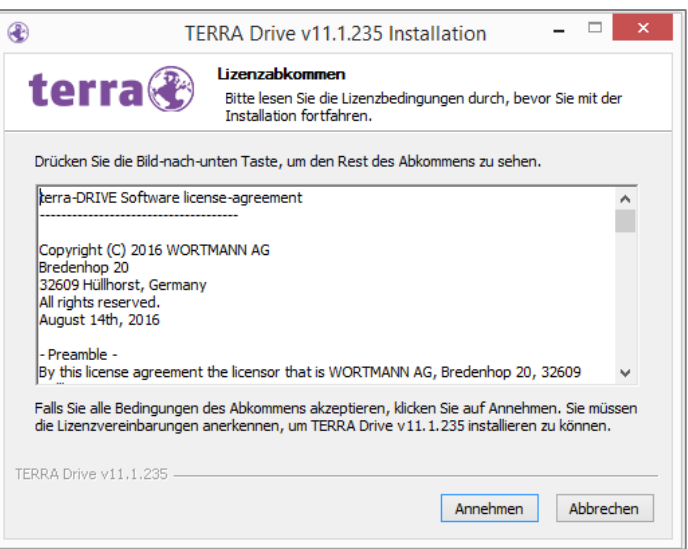

Nach Abschluss der Installation geben Sie Ihre Zugangsdaten ein, um sich einzuloggen.

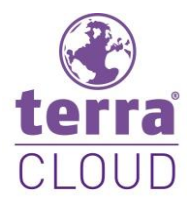

### 3.2 Einführung und Übersicht

Durch die erste Anmeldung wird auf Ihrem Desktop der Ordner "TERRA Drive" erstellt. Alle Dateien und Verzeichnisse, die in diesem Ordner gespeichert sind, werden mit dem Server synchronisiert.

Das Icon des Ordners ist ein Ordnersymbol mit TERRA Logo.

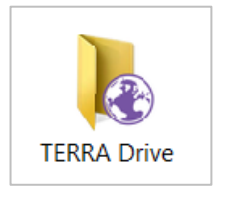

- 🕑 🏲 🛍 🔁 🐚

Falls Sie den Client starten und minimieren sollten, ist er im Infobereich wieder zu finden.

Der TERRA Drive Client ist die Erweiterung zum TERRA Drive im Web. Ihre bearbeiteten Dokumente werden automatisch mit dem TERRA Drive Server synchronisiert. Das Fenster, das Sie sehen, ist die "Haupt-GUI" des Clients. Von hier können Sie alle Optionen des Clients ansteuern.

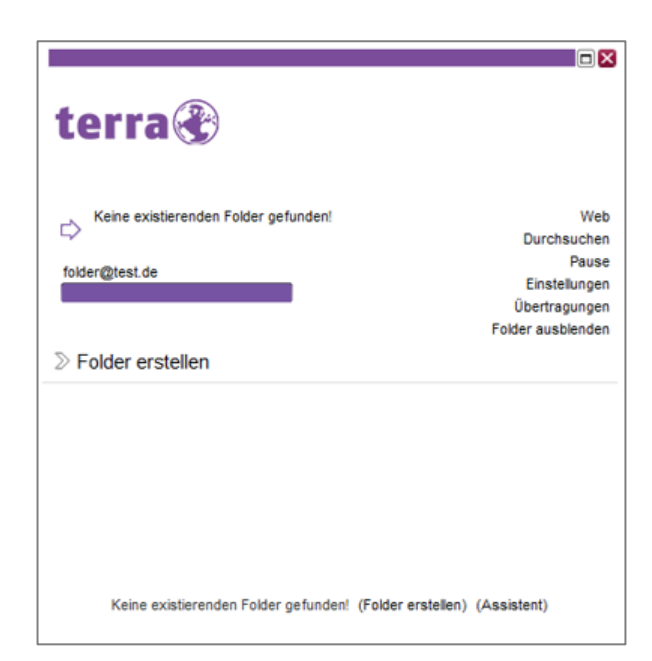

06.12.2016

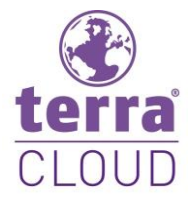

### 3.3 Folder erstellen oder einbinden

Um Folder im Client zu erstellen oder einzubinden, klicken Sie auf "Folder erstellen". Wählen Sie das Verzeichnis aus, das synchronisiert werden soll. Alternativ können Sie über "Neues Verzeichnis" einen neuen Ordner anlegen.

|                              | Verzeichnis auswählen | E E               |
|------------------------------|-----------------------|-------------------|
| Contacts                     |                       | 1                 |
| Desktop                      |                       |                   |
| 🟵 📗 Documents                |                       |                   |
| - Downloads                  |                       |                   |
| E Favorites                  |                       |                   |
| IntelGraphicsPro             | files                 |                   |
| 🚺 Links                      |                       |                   |
| 🕀 🚺 Music                    |                       |                   |
| Pictures                     |                       |                   |
| B Saved Games                |                       |                   |
| Searches                     |                       |                   |
| TERRA Drive                  |                       |                   |
| Videos                       |                       |                   |
| E Windows                    |                       |                   |
| E:\                          |                       |                   |
| zeichnis C:\Users\Test\TERR4 | Drive                 | Neues Verzeichnis |
| Manala akan Daawaa           |                       | Abbrachan         |

Nach der erfolgreichen Einrichtung können Sie den Ordner öffnen oder Benutzer einladen.

Klicken Sie auf "Fertig", um ins Hauptfenster zurück zu gelangen.

| Assistent                                                                                        | ⊠      |
|--------------------------------------------------------------------------------------------------|--------|
| terra                                                                                            |        |
| Einrichtung erfolgreich                                                                          |        |
| Backup-Folder erfolgreich eingerichtet<br>Sie können nun andere Benutzer zu dem Folder einladen. |        |
| ⊘ Öffnen                                                                                         |        |
| ➢ Einladen                                                                                       |        |
|                                                                                                  |        |
|                                                                                                  |        |
|                                                                                                  |        |
|                                                                                                  |        |
| Hilfe Zurück                                                                                     | Fertig |

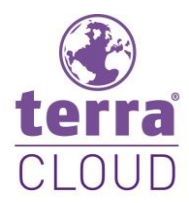

### 3.4 Funktion "Dateien ansehen" im Folder-Kontextmenü

Im Hauptfenster werden alle TERRA-Drive-Ordner in einer Liste angezeigt.

Ein Rechtsklick auf einen der Ordner öffnet das Kontextmenü für weitere Informationen und Optionen.

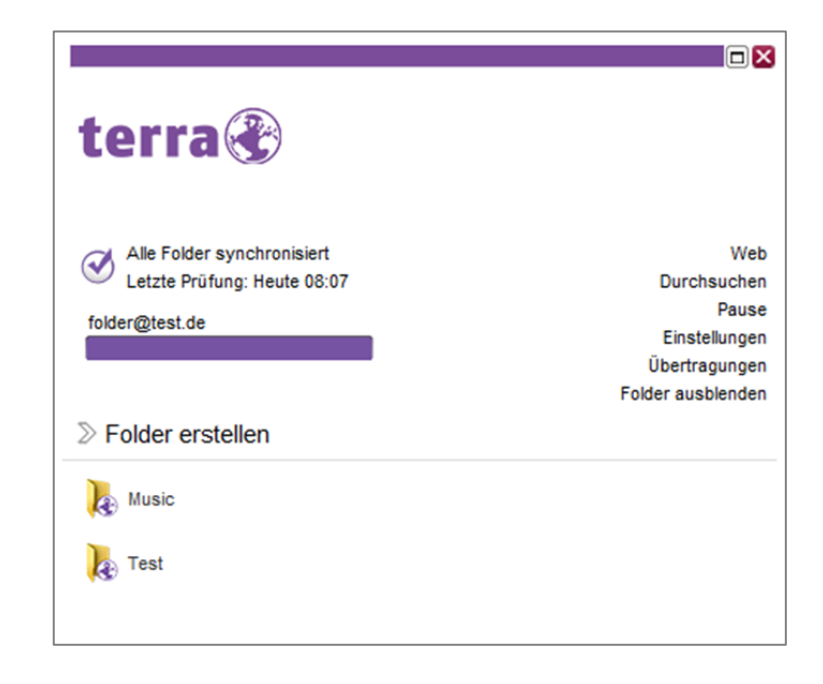

Im Kontextmenü können Sie neben dem Öffnen des Folders und dem Einladen und Einsehen der Mitglieder auch eine manuelle Synchronisation durchführen. Unter "Dateien ansehen" können Sie diverse Informationen zu den Dateien einsehen, Mitglieder hinzufügen und Einstellungen vornehmen.

| ∑ Fol                       | der erstellen                                                                                                    |  |
|-----------------------------|----------------------------------------------------------------------------------------------------|--|
| <u>р</u> на<br>Се м<br>Се т | Öffnen<br>Synchronisieren<br>Dateien ansehen<br>Letzte Änderungen<br>Dateien als gelesen markieren<br>Einladen<br>Mitglieder<br>Einstellungen<br>Verschieben<br>Stoppe sync<br>Online Backup stoppen |  |
|                             |                                                                                                    |  |

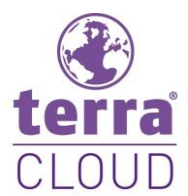

#### 3.4.1 Reiter "Dateien"

Unter dem Reiter "Dateien" sind alle Dateien und Subfolder aufgelistet. Klicken Sie auf "Details", um die Details der jeweiligen Dateien aufzurufen. Sobald Sie auf "Details" geklickt haben, öffnet sich unten im Client ein kleines Pop-Up. Sie sehen einmal den Reiter "Datei Details", welcher die Details bereithält und einmal "Datei Versionen". Unter diesem Reiter können Sie die verschiedenen Versionsstände der Datei einsehen.

|                             |                                                               |                                       | Folder ausblenden    |
|-----------------------------|---------------------------------------------------------------|---------------------------------------|----------------------|
| $\gg$ Folder erstellen      | Dateien Mitglieder Einstellungen                              |                                       |                      |
| Music                       | Details Datei Verlauf                                         | Flache Ansicht Lokal und eingehende D | ateien 🗙             |
| Jest                        | Test                                                          |                                       |                      |
|                             | Name                                                          | Größe Geändert von                    | Änderungsdatum ^     |
| Letzte Prüfung: Heute 10:59 | Excel.xlsx                                                    | 6,09 kB folder@test.de @ nico-nb      | Heute 10:54          |
| Sync Status: 100%           | 😰 PP.pptx                                                     | 0 kB folder@test.de @ nico-nb         | Heute 10:54          |
| Dateien: 3                  | Word.docx                                                     | 0 kB folder@test.de @ nico-nb         | Heute 10:54          |
| 6,09 kB lokal               |                                                               |                                       |                      |
| 6,09 kB gesamt              |                                                               |                                       |                      |
| Gelöschte Dateien: 3        | Datei Details Datei Versionen                                 |                                       |                      |
| Mitglieder of               | Name Excel.xlsx                                               |                                       |                      |
|                             | Ort Excel.xlsx                                                | Folder Test                           |                      |
|                             | Größe 6,09 kBytes                                             | Geändert von nico-nb                  |                      |
|                             | Status Lokal verfügbar                                        | Geändert am Heute 10:54               |                      |
|                             | Verfügbar auf drive-wmh1-0001                                 | Version 0                             |                      |
|                             | Lokaler Speicherort C:\Users\Test\TERRA Drive\Test\Excel.xlsx |                                       |                      |
|                             | C:\Users\Test\TERRA Drive\Test                                |                                       | Lokal: 3 Gelöscht: 3 |

Unter "Datei Versionen" werden Ihnen die verschiedenen Versionsstände der Datei angezeigt. Version "O" ist immer die "Start-Version". Nach jedem Speichern wird der aktuelle Speicherstand die neuste Version der Datei.

#### 3.4.2 Funktion "Datei wiederherstellen"

Es ist auch möglich, ältere Versionsstände wiederherzustellen. Dazu klicken Sie auf eine beliebige Datei und klicken auf "Datei Verlauf". Es öffnet sich der "Restore Assistent", der Ihnen zeigt, wie viele Versionen gefunden wurden und nachfolgend alle auflistet.

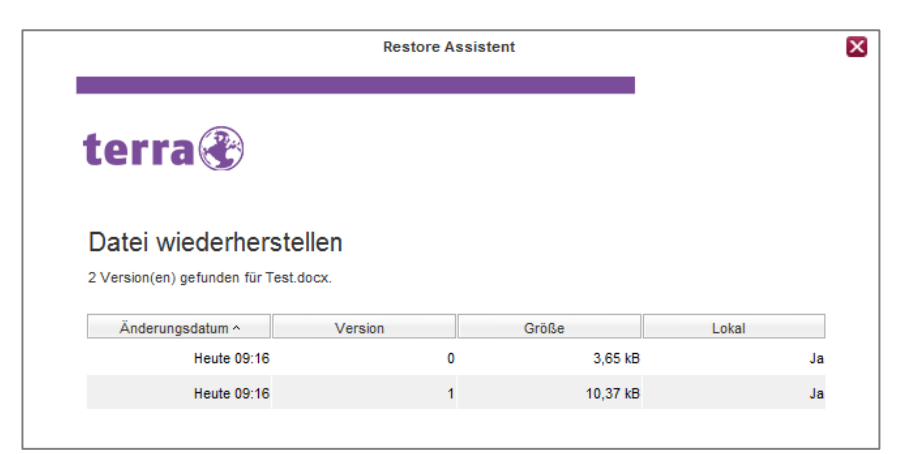

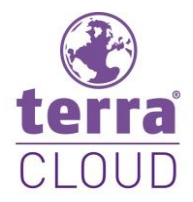

Es erscheinen über der Tabelle nun zwei Optionen zum Wiederherstellen. Einmal die Wiederherstellung am ursprünglichen Speicherort, bei der die alte Datei überschrieben wird oder die Option "Alternativer Name", bei welcher eine neue Datei mit einem neuen Namen erstellt wird. Diese wird neben der "alten" Datei im TERRA Drive Ordner gespeichert.

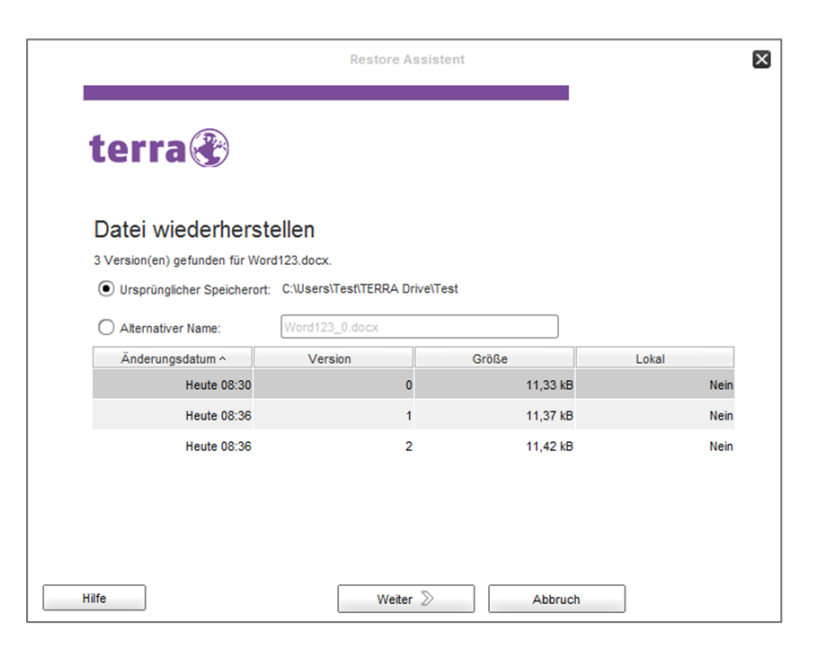

#### 3.4.3 Reiter "Einstellungen"

Unter dem Reiter "Einstellungen" gelangen Sie zur Einstellungsmaske für den ausgewählten Folder.

| Dateien Mitg  | lieder Eir   | istellungen                                                                                                    |
|---------------|--------------|----------------------------------------------------------------------------------------------------|
| Trans         | sfer Modus   | Automatische Synchronisation 🔹 🖉 🗱 🕐                                                                                                    |
| Lokales V     | /erzeichnis  | C:\Users\Test\TERRA Drive\Test                                                                                                    |
| Lokaler Da    | atei Verlauf | 25 Versionen 🔽 🗱                                                                                                    |
| Online Da     | atei Verlauf | 25 Versionen 💌 🗱                                                                                                    |
| Nach Download | ausführen    | Image: A state of the state of the state |
| Ausnahmen     |              | *.crdownload<br>*desktop.ini<br>*.ithmb<br>*.temporary items<br>*~\$*<br>* actial                                                                                                    |
|               |              | <ul> <li></li></ul>                                                                                                    |

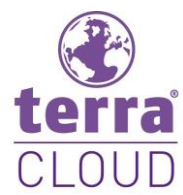

#### 3.4.4 Funktion "Transfer Modus"

Durch die Option "Transfer Modus" legen Sie fest, wie sich der Client mit der Cloud synchronisiert.

| Automatische Synchronisation<br>(Standard Einstellung) | Startet automatisch einen Download oder Upload, sobald eine Datei<br>geändert, erstellt oder gelöscht wird. Scannt alle 10 Minuten die<br>Dateien. |
|--------------------------------------------------------|----------------------------------------------------------------------------------------------------|
| Manueller Sync                                         | Downloads und Uploads starten nur per Klick auf "Synchronisie-<br>ren".                                                                            |
| Backup Quelle                                          | Es werden nur clientseitig Dateien synchronisiert. Änderungen<br>werden sofort erkannt. Dieser Modus wird zum Backup empfohlen.                    |
| Backup Ziel                                            | Änderungen werden nicht sofort erkannt. Empfohlen um Backup<br>Dateien zu empfangen.                                                               |
| Automatischer Download                                 | Lädt automatisch Dateien aus der Cloud herunter. Scannt alle 5 Mi-<br>nuten die Dateien.                                                           |
| Teilen/Senden                                          | Lädt automatisch neue/geänderte Dateien hoch. Synchronisation<br>muss automatisch durchgeführt werden. Scannt alle 30 Minuten<br>die Dateien       |

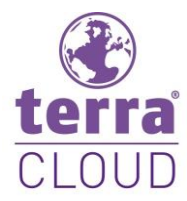

### 3.5 Explorer-Kontextmenü

Wenn Sie das Kontextmenü des Ordners im Explorer öffnen, können Sie unter "TERRA Drive" schnell auf das Web-Interface zugreifen, Benutzer zum Ordner Einladen, den Ordner verschieben oder die Synchronisation stoppen.

| oile | Öffnen<br>In neuem Fenster öffnen                                                   | ve |                                                        |
|------|-------------------------------------------------------------------------------------|----|--------------------------------------------------------|
| × K  | Auf Viren untersuchen<br>Reputation in KSN ansehen<br>Kaspersky Application Advisor | rt |                                                        |
|      | TERRA Drive                                                                         | •  | Dateipfad im web anzeigen                              |
|      | Freigeben für<br>In Bibliothek aufnehmen<br>An "Start" anheften                     | •  | Ordner freigeben<br>Ordner verschieben<br>Sync stoppen |
|      | Senden an                                                                           | •  |                                                        |
|      | Ausschneiden<br>Kopieren<br>Einfügen                                                |    |                                                        |
|      | Verknüpfung erstellen<br>Löschen<br>Umbenennen                                      |    |                                                        |
|      | Eigenschaften                                                                       |    |                                                        |